## Solución de problemas de la configuración

# Solucionando problemas de configuração

| Síntoma                                                                      | Diagnóstico                                                      | Solución                                                                                                    | Sintoma                                                     |  |
|------------------------------------------------------------------------------|------------------------------------------------------------------|----------------------------------------------------------------------------------------------------|-------------------------------------------------------------|--|
| La printer no<br>reconoce la<br>tarjeta de<br>memoria.                       | ¿Se ha introducido<br>correctamente la tarjeta<br>de memoria?    | Inserte la tarjeta de memoria<br>correctamente. Para obtener ayuda,<br>consulte "Insertar las tarjetas de<br>memoria" en la <i>Guía del usuario</i> .                | O cartão de<br>memória não<br>é reconhecio<br>pela printer. |  |
|                                                                              | ¿Está utilizando un tipo<br>de tarjeta de memoria<br>compatible? | Para obtener información sobre las<br>tarjetas de memoria compatibles,<br>consulte "Tarjetas de memoria<br>compatibles" en la <i>Guía del usuario</i> .              |                                                             |  |
| El panel de<br>control<br>muestra el<br>texto en el<br>idioma<br>equivocado. | ¿Ha seleccionado un<br>idioma?                                   | <ol> <li>Pulse Menú.</li> <li>Pulse el botón de flecha abajo hasta<br/>llegar al último elemento.</li> <li>Pulse el botón de flecha arriba dos<br/>veces.</li> </ol> | controle esta<br>exibindo text<br>no idioma<br>errado.      |  |
|                                                                              |                                                                  | 4 Pulse + o - para desplazarse al idioma<br>que desea.                                                                                                    |                                                             |  |
|                                                                              |                                                                  | <ol> <li>Pulse Seleccionar para guardar la<br/>opción elegida.</li> </ol>                                                                                            |                                                             |  |

| Sintoma                                     | Diagnóstico                                                    | Solução                                                                                                    |
|---------------------------------------------|----------------------------------------------------------------|----------------------------------------------------------------------------------------------------|
| O cartão de<br>memória não<br>é reconhecido | O cartão de memória<br>está inserido<br>corretamente?          | Insira o cartão de memória corretamente.<br>Para obter ajuda, consulte "Inserindo<br>cartões de memória" no <i>Guia do usuário</i> .                |
| pela printer.                               | Você está usando um<br>tipo suportado de<br>cartão de memória? | Para obter informações sobre os cartões<br>de memória suportados, consulte<br>"Cartões de memória suportados" no <i>Guia</i><br><i>do usuário</i> . |
| O painel de                                 | Você selecionou um<br>idioma?                                  | 1 Pressione Menu.                                                                                                    |
| controle está<br>exibindo texto             |                                                                | 2 Pressione o botão de seta para baixo até atingir o último item.                                                                                   |
| errado.                                     |                                                                | <b>3</b> Pressione o botão de seta para cima duas vezes.                                                                                            |
|                                             |                                                                | 4 Pressione + ou - para navegar até o idioma desejado.                                                                                              |
|                                             |                                                                | 5 Pressione <b>Selecionar</b> para salvar sua opção.                                                                                                |

¿Tinta? Tinta?

> • 33 • 35

#### ¿Preguntas?

- Consulte la Guía del usuario.
- Visite nuestro página web: http://support.lexmark.com/.

#### Dúvidas?

- Consulte o Guia do usuário.
- Visite nosso site na Internet: http://support.lexmark.com/

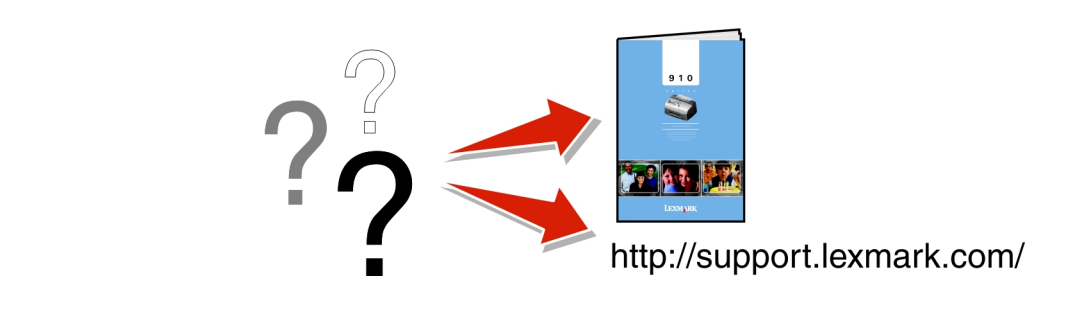

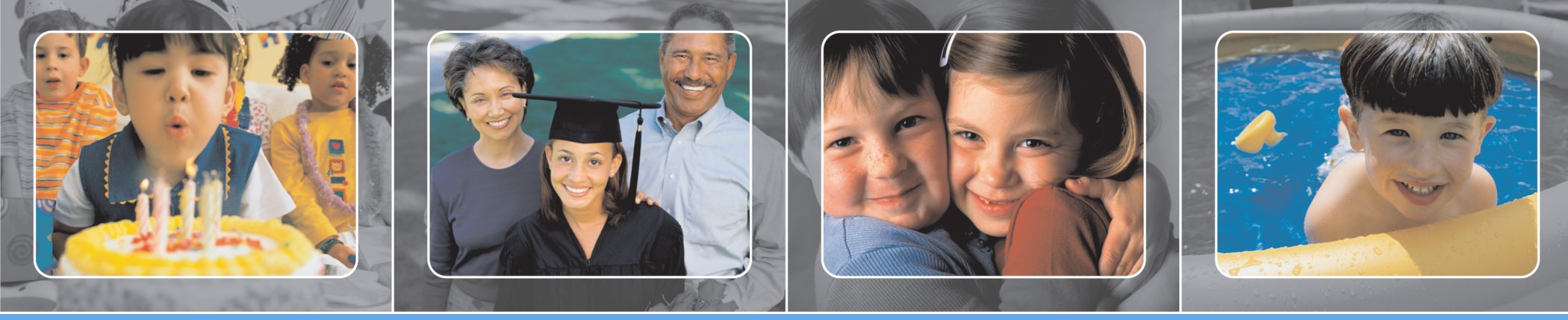

Conserve esta hoja para futuras consultas. Guarde este folheto para consulta futura.

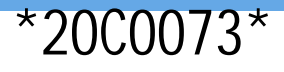

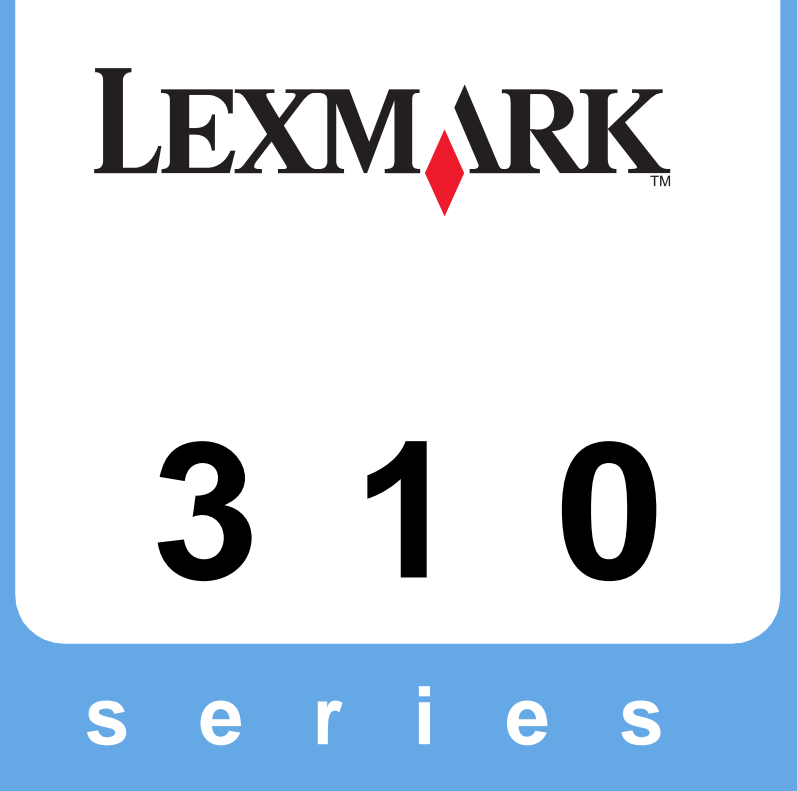

### Instrucciones de configuración Instruções de configuração

### www.lexmark.com

#### nformación de seguridad

Utilice sólo la fuente de alimentación que acompaña a este producto u otra fuente de

alimentación autorizada del distribuidor. Conecte el cable de la fuente de alimentación a una toma eléctrica cercana al producto y de fácil acceso.

Consulte los servicios o reparaciones (que no sean los descritos en la documen usuario) a un profesional.
 PRECAUCIÓN: No configure este producto ni haga conexiones eléctricas ni de cabl como el cable de la fuente de alimentación o el teléfono, durante una tormenta con

- Utilize somente a fonte de alimentação fornecida com este produto ou uma fonte de alimentação substituta de um fabricante autorizado.
  Conecte o cabo da fonte de alimentação a uma tomada de fácil acesso e localizada próxima
- Para fazer manutenção ou reparos não descritos na doc técnico experimente

técnico experiente. CUIDADO: Durante tempestades elétricas, não instale este produto nem faça conex elétricas ou de cabos, como o cabo da fonte de alimentação ou o cabo de telefone.

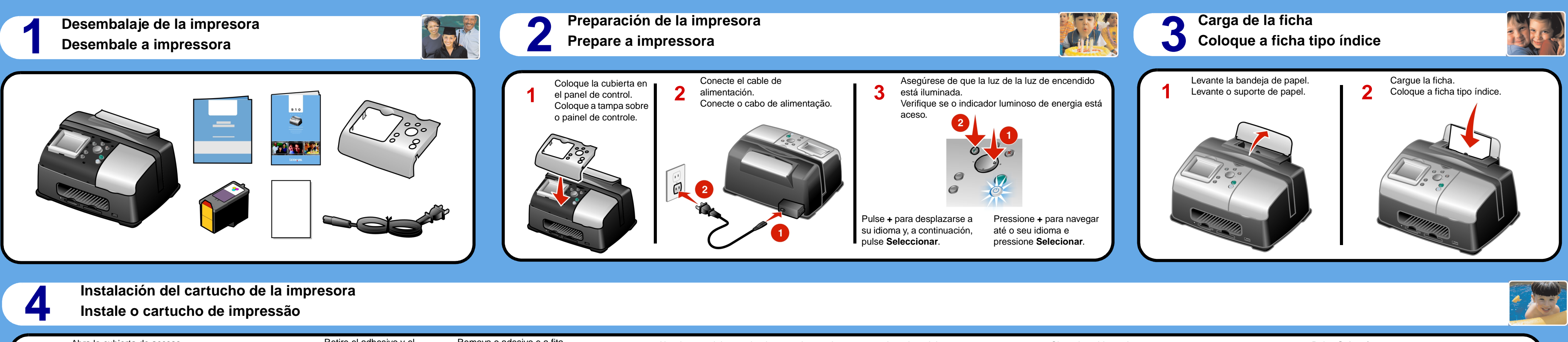

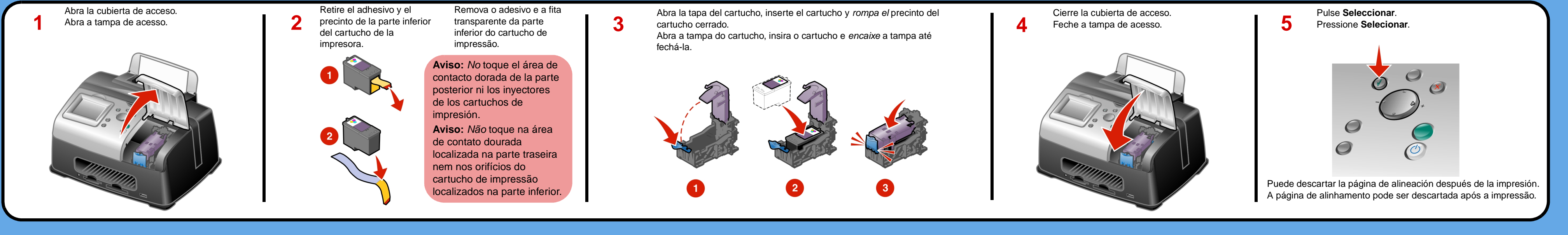

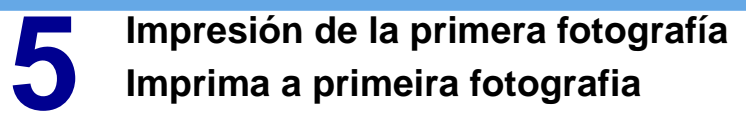

2

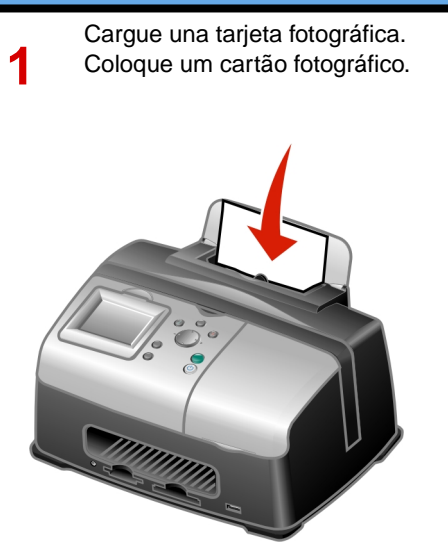

Inserte una tarjeta de memoria con fotografías digitales en la ranura adecuada. Aparece el menú Tareas. Pulse Seleccionar.

Insira um cartão de memória contendo fotografias digitais no slot correto. O menu Tarefas é exibido. Pressione Selecionar.

3 imprimir.

Pulse Seleccionar para elegir la fotografía.

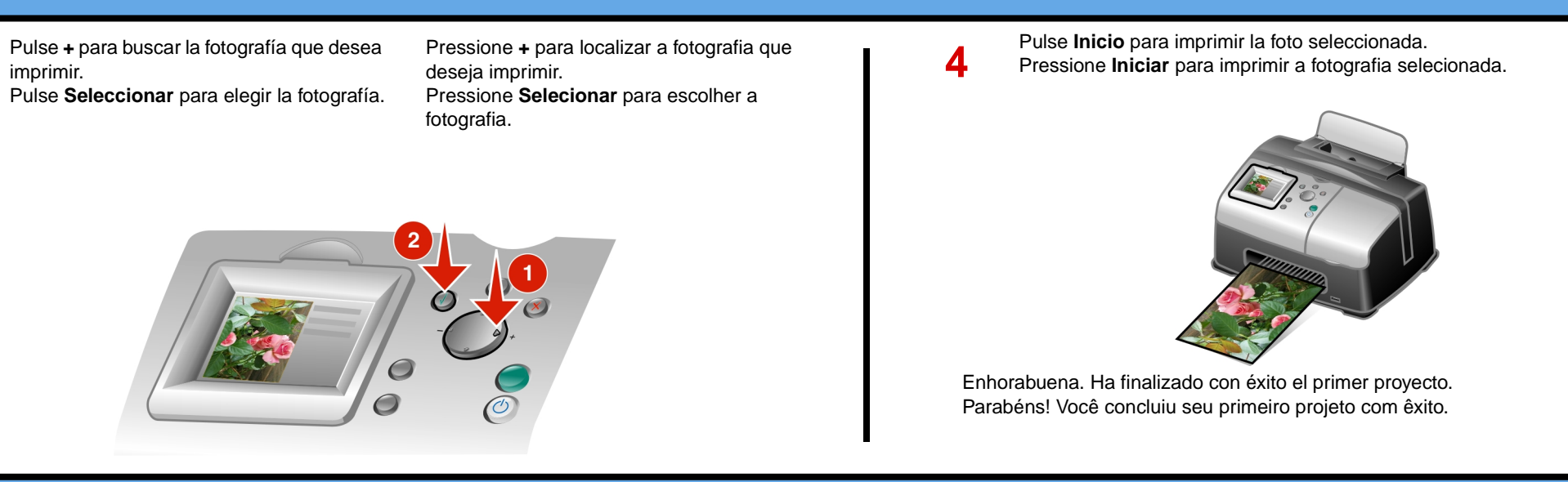

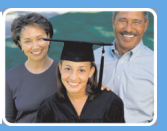